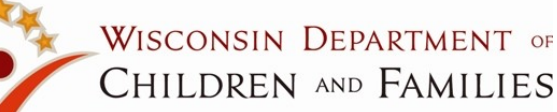

## WISCONSIN INDIAN CHILD WELFARE ACT(WICWA) eWiSACWIS DESK AID

## **DOCUMENTATION OF WICWA CASEWORK**

ICWA information can be documented in several areas in eWiSACWIS: Access, Assessment, Person Management, ICWA Record, and the Case/Permanency Plan. The following information is a basic guide to assist social workers with the necessary documentation and compliance needed while performing WICWA case practice.

# **Correctly Documenting ICWA in eWiSACWIS**

#### Access Report > Narrative Tab:

**SELECT** the appropriate radio button and enter text for the "Information that the child(ren) may have American Indian heritage, including names of tribe(s) if known."

**INCLUDE:** Names of tribe(s) if known and whether this question was asked of reporter.

If any participant identified on the **Participants** tab has a role of Biological Child or Adoptive Child and is identified as having a Race of American Indian/Alaskan Native or an Ethnicity of Native American (on Person Management), the **Yes** radio button will pre-fill. In all the other scenarios, the **Unknown** radio button will pre-fill.

A hyperlink to the ICWA Contacts page which lists the current Wisconsin contacts for each tribe and the Bureau of Indian Affairs (BIA) contacts for all federally recognized tribes.

| Ehttps://appsa.dcf.wisconsin.gov/?action=CREATE&ACCE55_CD_ACCE55_TYPE=1&fromWhere=desktop - Acce - Windows                    | Inter         |
|----------------------------------------------------------------------------------------------------|---------------|
| C WISACWIS                                                                                                    | 💱 Help ?      |
| Access Information Report Name:                                                                                               | t             |
| Date and Time Report was Received:         10/07/2014         12:22 <ul></ul>                                                 | 3             |
| Narrative Participants Allegation Allegation Narr Prior Involvement Decision                                                  | 1             |
| Describe                                                                                                    | <u> </u>      |
| More Less Default                                                                                                    | <u>v</u>      |
| Document names and contact information of other people with information regarding the child or family.                        |               |
| Describe                                                                                                    | ×             |
| More Less Defaut                                                                                                    |               |
| Information that the child(ren) may have American Indian heritage, including names of tribe(s) if known. • Yes C No C Unknown |               |
| Enter information here.                                                                                                    | A             |
| Mnre Less Default                                                                                                    | -             |
| ICWA Contacts                                                                                                    |               |
| Directions to House.                                                                                                    |               |
|                                                                                                    | *             |
| More, Less, Defaut                                                                                                    |               |
| Options: So                                                                                                    | <u>C</u> lose |
|                                                                                                    | 🔍 100% 👻 //.  |

# **Access Report**

# Person Management

#### Indian Child Welfare Screened Out Report:

Send this letter to the identified tribe upon <u>screening out</u> an Access Report for a child who has a tribal affiliation. This letter is launched from the Access Report page under **Options**.

#### **CPS Report to Tribal Agent:**

Send this letter to the identified tribe upon <u>screening in</u> an Access Report for a child who has a tribal affiliation. This notice is also located under the **Options** drop-down on the Access Report page.

In accordance with Wisconsin Statute 48.981(3)(bm).

#### American Indian/Alaskan Native

If a child is reported to be Indian, the child's Race should be documented as 'American Indian/Alaskan Native' and Ethnicity as 'Native American' on the Basic tab of the child's Person Management page. This can be updated at any time after case creation.

#### Document the child's membership status.

The Status values are: "Eligible for Membership, not a member", "Member", "Not eligible for membership" or "Pending"

Document the child's primary tribe under Indian Tribe and clan under Clan.

## **Creating an ICWA Record**

An ICWA Record should be created for all children in order to complete the Screening for Child's Status as an Indian .

### There are three ways to create an ICWA Record:

#### 1.) Assessment Page

2.) Create Case Work Page

While completing an Initial Assessment An Iu for a family, the ICWA Record can be created or edited by clicking the Create/ View ICWA Record hyperlink on the Participants tab.

This will open the ICWA Participant Selection page. Select a case participant. This will either create or display the existing ICWA Record for the participant. An ICWA Record can be created/edited by:

Create > Case Work > ICWA > ICWA Record

A case and case participant must be selected to create or view.

3.) Utilities Menu

An ICWA Record can be created or viewed by: Utilities > ICWA Record

An empty ICWA Record contains a Search hyperlink. **Click** the hyperlink and search the participant you would like to create the record for. **Expand** the person and select the case to associate the record. The case selection is important to allow copy over for other case participants.

# Four Tabs of the ICWA Record

The ICWA Record has the Case Name, Case Participant (hyperlink to the participant's Person Management page), Case Type, Updated By field (person who last saved the page), and hyperlinks to the Wisconsin ICWA contacts and the National ICWA contacts. Once the page is saved, a Copy ICWA Record hyperlink will appear, allowing users to copy the Screening and Family History tabs to another participant.

#### Tab 1 - Summary Tab:

This view-only tab displays the participant's Race/ Ethnicity/Tribal Identification (pre-fills from the Person Management page), Legal (prefills the most recent Legal action and status), Current Placement (pre-fills from the child's open Out of Home Placement), ICWA Placement Provider Options (pre-fills from the Out of Home Placement page) and Active Efforts (pre-fills from the most recently approved Permanency Plan).

#### Tab 2 - Screening Tab:

A Screening for Child's Status as Indian must be completed for every child during the Initial Assessment process to determine whether or not ICWA applies. If Yes is answered for either of the first two questions, the rest of the questions are required. Go to Options and select Screening for Child's Status as Indian.

\*The template must be launched for the screening to be recognized as completed in eWiSACWIS. Send the Screening for Child's Status as Indian along with the Child's Biological Family History from tab 3 to the child's tribe.

#### Tab 3 - Family History Tab:

Complete the Child's Biological and Family History and send to the tribe along with the Request for Confirmation. The information for the Child, Mother, and Father boxes pre-fill from the Person Management page. To make changes, click the child's name hyperlink in the header section. The grandparents and great grandparents are user entered, unless captured on the child's parents' Person Management pages.

From the Options drop-down, select Child's Biological and Family History and click Go.

#### Tab 4 - Documents Tab:

This tab houses the

-Notice of Involuntary Custody Proceeding Involving an Indian Child

-Request for Confirmation of Child's Indian Status

-Voluntary Placement Agreement-Indian Child documents. To create any of these documents, click on the Insert button. The Document Select page will open. Select the document to create and click Continue.

|                                                                                                    | 0.132231333                                                                                                    |                                                             | Bee, worker 10/10/2014                                                                                               |                                                                       |                             |                  |
|----------------------------------------------------------------------------------------------------|----------------------------------------------------------------------------------------------------|-------------------------------------------------------------|----------------------------------------------------------------------------------------------------|-----------------------------------------------------------------------|-----------------------------|------------------|
| Summ <u>a</u> ry                                                                                                    | Screer                                                                                                    | ning                                                        | <u>E</u> amily Histo                                                                                                 | ory                                                                   | Do                          | cu <u>m</u> ents |
| Race/Ethnicity/Tribal Ide                                                                                                    | ntification                                                                                                    |                                                             |                                                                                                    |                                                                       |                             |                  |
| Race: Americ                                                                                                    | an Indian/Alaskan Nati                                                                                                    | ve                                                          | Primary Address:                                                                                                    | 122 Cardin                                                            | hal Way, Ashla              | and, WI 54806    |
| thnicity: Native                                                                                                    | American                                                                                                    |                                                             |                                                                                                    |                                                                       |                             |                  |
| Sender: Female                                                                                                    | •                                                                                                    |                                                             | Child's Mother:                                                                                                    | Bird, Mom                                                             |                             |                  |
| DOB: 08/16/                                                                                                    | 2000                                                                                                    |                                                             | Child's Father:                                                                                                    | Bird, Dad                                                             |                             |                  |
| Birth Place: Ashlar                                                                                                    | id, WI                                                                                                    |                                                             |                                                                                                    |                                                                       |                             |                  |
| ndian Tribe: Ho-Chi                                                                                                    | ink                                                                                                    |                                                             | Indian Tribe 2:                                                                                                    | Bad River                                                             | Band                        |                  |
| Clan: Bear                                                                                                    |                                                                                                    |                                                             | Clan 2:                                                                                                    |                                                                       |                             |                  |
| itatus: Membe                                                                                                    | r                                                                                                    |                                                             | Status 2:                                                                                                    | Eligible for                                                          | membership,                 | not a member     |
|                                                                                                    | Trib                                                                                                    | al Membership #:                                            | 123456789999999                                                                                                    |                                                                       |                             |                  |
|                                                                                                    |                                                                                                    |                                                             |                                                                                                    |                                                                       |                             |                  |
| egal Action: Temporary Phy                                                                                                    | sical Custody Hearing                                                                                                    | D                                                           | ste of Legal Action Reque                                                                                            | + 10/10/2014                                                          |                             | Legal Record     |
| eguit of Legal Action: Pegu                                                                                                    | ant Granted                                                                                                    |                                                             | earing@ egal Status Date:                                                                                            | 10/10/2014                                                            | Court Number                | - 14TD12245      |
| Current Placement<br>rovider: <u>Birthday</u><br>lacement Setting: Treatmer                                                                                                    | Cake<br>tt Foster Home - Non-R                                                                                                    | elative                                                     | Manner:<br>Removal Date:                                                                                             | Temporary Physi<br>10/06/2014                                         | ical Custody                |                  |
| Current Placement<br>Provider: Birthday<br>Placement Setting: Treatment<br>ICWA Placement Provide<br>pdated by: Bee, Worker 10/1                                                                                                    | Cake<br>tt Foster Home - Non-R<br>er Options<br>0/2014                                                                                                    | elative                                                     | Manner:<br>Removal Date:                                                                                             | Temporary Physi<br>10/06/2014                                         | ical Custody                |                  |
| Current Placement<br>Provider: Birthday<br>Placement Setting: Treatment<br>ICWA Placement Provide<br>pdated by: Bee, Worker 10/1                                                                                                    | Cake<br>it Foster Home - Non-R<br>or Options<br>0/2014<br>Placement F                                                                                                    | elative<br>Ireference                                       | Manner:<br>Removal Date:<br>Describe the<br>placement pri                                                            | Temporary Physi<br>10/06/2014<br>action taken to<br>eferences         | ical Custody                | statutory        |
| Current Placement<br>rovider: <u>Bithday</u><br>Placement Setting: Treatment<br>ICWA Placement Provide<br>pdated by: Bee, Worker 10/1<br>Wember of the Indian child's<br>extended family                                                                                                    | Cake<br>tt Foster Home - Non-R<br>or Options<br>0/2014<br>Placement Fref<br>Placement Pref                                                                                | elative<br>treference<br>erence                             | Manner:<br>Removal Date:<br>Describe the<br>placement pr<br>Describe Action.                                         | Cemporary Physi<br>10/06/2014<br>action taken to<br>eferences         | ical Custody<br>comply with | statutory        |
| Current Placement<br>Provider: Birtinday<br>Placement Setting: Treatment<br>(CWA Placement Provided)<br>pdated by: Bee, Worker 10/1<br>Member of the Indian child's<br>extended family<br>Foster Home licensed, appros-<br>specified by Indian Child's Tir                                                                                                    | Cake<br>It Poster Home - Non-R<br>or Options<br>0/2014<br>Placement Pref<br>Placement Pref<br>Placement Pref<br>Placement Pref                                            | reference<br>erence<br>erence                               | Manner:<br>Removal Date:<br>Describe the<br>placement pro<br>Describe Action.<br>Describe Action.                    | Femporary Physi<br>10/06/2014<br>action taken to<br>eferences         | ical Custody                | statutory        |
| Current Placement<br>Provider <u>Brinday</u><br>Placement Setting: Treatmei<br>Ipdated by: Bee, Worker 10/1<br>Member of the Indian child's<br>Sectinded family<br>Poster Home Icensed, appro-<br>Poster Home Icensed, appro-<br>provider Jonace Indian auth                                                                                                    | Cake<br>It Foster Home - Non-R<br>or Options<br>0/2014<br>Placement Pref<br>Placement Pref<br>Placement Pref<br>Placement Pref                                            | reference<br>erence<br>erence<br>erence                     | Manner:<br>Removal Date:<br>Describe the<br>placement pr<br>Describe Action<br>Describe Action<br>Describe Action    | Femporary Physi<br>10/06/2014<br>action taken to<br>aferences<br><br> | comply with                 | statutory        |
| Current Placement<br>Provider <u>Britday</u><br>Beacemst Setting: Treatment<br>ICWA Placement Provid<br>plated by: Bee, Viorker 101<br>Member of the Indian child's<br>sockended family<br>Setter Home Keensed, appro-<br>pacified by Indian Child's Tri<br>Setter Home Keensed, appro-<br>pacified by Indian Child's Tri<br>Setter Home Representation and<br>Group Home approved or oppunction                                                                                                    | Cake<br>the Foster Home - Non-R<br>or Options<br>0/2014<br>Placement Pref<br>Placement Pref<br>Placement Pref<br>Placement Pref<br>Placement Pref<br>Placement Pref       | reference<br>erence<br>erence<br>erence<br>erence<br>erence | Manner:<br>Removal Date:<br>Describe the<br>placement pr<br>Describe Action.<br>Describe Action.<br>Describe Action. | Temporary Physi<br>10/06/2014<br>action taken to<br>aferences<br><br> | comply with                 | statutory        |
| Current Placement<br>Provider <u>Britday</u><br>Beacement Setting: Treatment<br>ICWA Placement Provide<br>pdated by: Bee, Worker 101<br>Member of the Indian child's at<br>extended family<br>Foater Home Icensed<br>andan Foater Home Icensed<br>of Trough Norw approved or tog-<br>privation Tode Vorganization<br>instatution for children approv-<br>nestatution for children approv-<br>parted by Indian Trobe Objective Icensed<br>ICWA Placement Icensed<br>ICWA Placement Icensed | Cake<br>Cake<br>IF Coder Home - Non-R<br>or Options<br>0/2014<br>Placement Pref<br>Placement Pref<br>Placement Pref<br>Placement Pref<br>Placement Pref<br>Placement Pref | reference<br>erence<br>erence<br>erence<br>erence           | Manner:<br>Removal Date:<br>Describe the<br>placement pr<br>Describe Action.<br>Describe Action.                     | Cemporary Physi<br>10/06/2014<br>action taken to<br>eferences<br><br> | comply with                 | statutory        |

# Notice to Tribe

The **Request for Confirmation of Child's Indian Status** (from the Documents tab on the ICWA Record) must be completed and sent to the tribe or the BIA when American Indian Heritage is suspected. Click **insert** and choose Request for Confirmation of Child's status radial dial. **Select the Tribe Notified** from the drop down. To select multiple participants, hold down the 'Ctrl' key and select the participants. **Select the appropriate checkboxes** for any additional documents being sent with the Request. **Enter the sent Date** and Select Request for Confirmation of Child's Indian Status from the **Options drop-down and click Go to launch the template**. Print it and send it along with the Screening for Child's Status as Indian and the Child's Biological and Family History to any and all suspected tribes.

Click Close and Return to eWiSACWIS to return to the Request for Confirmation of Child Indian Status page. Click the Save button.

Note: To copy this document select the Copy button.

### **Complete Notice of Involuntary Custody Form:**

Click **Insert** on the Documents tab of the ICWA Record page > Select **Notice of Invol. Custody - Indian Child radio button** on the Document Select page > Click **Continue**.

\*To document that this notice was sent by another county agency, select the checkbox 'Notice sent by other government agency within your county:' and enter the Agency name.

\*Complete all known fields and SAVE. Once the page is complete, select Notice of Involuntary Custody Proceeding Involving an Indian Child from the Options drop-down and click Go to launch template.

\*On the Notice of Involuntary Custody Proceeding Involving an Indian Child page, **select Approval from the Options drop-down and click Go. Select the Approve radio button on the Approval History page** and click Continue. On the Notice of Involuntary Custody Proceeding Involving an Indian Child page, **click Save**.

\* This document may be copied to another case participant.

|                       | NOTICE OF INVOLUNTARY CHI<br>INVOLVING AN I                                                                                                    | ILD CUSTODY PROC<br>NDIAN CHILD                         | EEDING                                                             |
|-----------------------|----------------------------------------------------------------------------------------------------|---------------------------------------------------------|--------------------------------------------------------------------|
| TO:                   | Bad River Tribe                                                                                                    |                                                         | Notice To:                                                         |
|                       | P.O. Box 55                                                                                                    |                                                         | The child's parent(s)                                              |
|                       | Odanah, WI 54861                                                                                                    |                                                         | The child's tribe                                                  |
|                       |                                                                                                    |                                                         | Ine child s custodian(s)                                           |
|                       |                                                                                                    |                                                         | _                                                                  |
| nfon<br>attac<br>Nisc | mation about the hearing is also contained in this form. You<br>hment to this form. Personal information you provide may be<br>onsin Statutes]. | rights regarding these pro<br>a used for secondary purp | ceedings are explained in an<br>oses [Privacy Law, s. 15.04(1)(m), |
| THIS                  | NOTICE CONCERNS:                                                                                                    |                                                         |                                                                    |
| CHIL                  | DINFORMATION                                                                                                    |                                                         |                                                                    |
| Dird                  | Uumming B                                                                                                    | Birthdate (mm/dd/yyyy)                                  | Achland W/I                                                        |
| Nam                   | - Tribe or Band or Alaska Native village of which child is reported.                                                                            | to be a member or eligible to                           | rmembershin                                                        |
| Bad                   | River Band                                                                                                    |                                                         |                                                                    |
| Clan                  |                                                                                                    |                                                         |                                                                    |
| Eagl                  |                                                                                                    |                                                         |                                                                    |
| мот                   | IER INFORMATION                                                                                                    |                                                         |                                                                    |
| Nami<br>Plud          | e – (Current - Last, First, MI)                                                                                                    | Maiden Name                                             | Birthdate (mm/dd/yyyy)                                             |
| Other                 | Names Known By                                                                                                    |                                                         | 10/10/1980                                                         |
|                       |                                                                                                    |                                                         |                                                                    |
| Triba                 | Affiliation(s)                                                                                                    |                                                         |                                                                    |
|                       |                                                                                                    |                                                         |                                                                    |
| Clan                  |                                                                                                    |                                                         |                                                                    |
|                       | CD INFORMATION                                                                                                    |                                                         |                                                                    |
| Nam                   | er Information                                                                                                    |                                                         | Birthdate (mm/dd/www)                                              |
| Bird.                 | Dad                                                                                                    |                                                         | 01/01/1981                                                         |
| Other                 | Names Known By                                                                                                    |                                                         |                                                                    |
| Bird,                 | Jesse                                                                                                    |                                                         |                                                                    |
| Triba                 | Affiliation(s)                                                                                                    |                                                         |                                                                    |
| Bad                   | River Band, Ho-Chunk                                                                                                    |                                                         |                                                                    |
| Bear                  |                                                                                                    |                                                         |                                                                    |
|                       | s 🖾 No Additional family history information is attached.                                                                                       |                                                         |                                                                    |

>THIS NOTICE MUST BE SENT VIA REGISTERED MAIL TO THE TRIBE (OR BIA IF TRIBE IS NOT KNOWN), PARENT, OR INDIAN CUSTODIAN.

>THIS NOTICE IS REGARDED AS THE OFFICIAL NOTICE TO THE TRIBE, PARENTS, OR INDIAN CUSTODIAN UNDER THE WISCONSIN AND FED-ERAL INDIAN CHILD WELFARE ACT.

\*Notice of Involuntary Custody Proceeding Involving an Indian Child and Request for Confirmation of Child Indian Status pages have a <u>Sent</u> date field to record when the document is mailed.

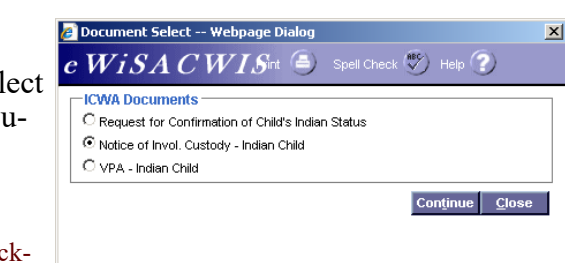

| Notice of Involuntary Custody Proceeding Involving an Indian Child Webpag                                                                                | je Dialog                 | ×                                                     |
|----------------------------------------------------------------------------------------------------|---------------------------|-------------------------------------------------------|
| e WiSACWIS <sub>our</sub>                                                                                                    | TM 🕥 Print 😑              | Spell Check 🖤 Help 🍞                                  |
| General Information Case: Mom Bird Participant: Bird. Humming B.                                                                                         |                           | Notice To:                                            |
| Notice sent by other government agency within your county:                                                                                               |                           | The child's parent(s)                                 |
| Recipient Name: Tribe Notified:                                                                                                    | Bad River Band            | The child's custodian(s)     Bureau of Indian Affairs |
| The child is currently in the custody of the parent or Indian custodian.                                                                                 |                           |                                                       |
| Name of Agency: Agency Name                                                                                                    |                           |                                                       |
| Address: Address Entered here                                                                                                    |                           | 10/00/2014                                            |
| Additional family history information is attached.  Date of hearing: 10/23/2014  Time of hearing: 10:00      AM                                          | C PM                      | nt 10/08/2014                                         |
| Type of hearing: Request for TPR Circuit Cou                                                                                                    | Ashland County Circuit Co | ourt,Ashland County                                   |
| Options: Approval Contract of Approval Contract of Approval Contract of Approval Text Notice of Involuntary Custody Proceeding Involving an Indian Child |                           | Co <u>py</u> Save <u>C</u> lose                       |
|                                                                                                    |                           |                                                       |
|                                                                                                    |                           |                                                       |

\*It is required by statute to document the steps taken to find a placement option for a Native American/Alaskan Native child. The statute presents placement preferences. The ICWA tab outlines, in order, this placement preference hierarchy. A tribe may have its own placement preferences, which must be followed. Note that adoption preferences differ from out-of-home placements preferences.

The Person Management page must have the child documented as Native American/Alaskan Native.

The ICWA tab on the Out of Home Placement page outlines placement preferences:

- Member of the Indian child's extended family •
- Foster Home licensed, approved or specified by Indian Child's Tribe
- Indian Foster Home licensed or approved by non-Indian authority
- Group Home approved or operated by Indian Tribe/Organization
- Institution for children approved or operated by Indian Tribe

The goal is to place the Indian child in the least restrictive placement setting that meets the child's needs.

The Tribal Representative Notified check box needs to be checked & the Date Notified by mail field completed upon notifying the Tribal Representative of a placement need.

| hild: Flintstone, Zeke (9226324)                                       | Case Name: Flintstone, Wilma (922 | 2236) Request Number:                                                           |                                   |
|------------------------------------------------------------------------|-----------------------------------|---------------------------------------------------------------------------------|-----------------------------------|
| Service                                                                | Provider ICW                      | A                                                                               |                                   |
| ICWA Placement Provider Opt                                            | lons                              |                                                                                 | and the state of the state        |
| Jpdated by:                                                            |                                   | Out of Home Care and Placement<br>Preferences:                                  | Adoption Placement<br>Preferences |
| Tribal Representative Notified                                         | Date Notified by Mail 00/00/0000  | 48.028(7)(b)<br><u>938.028(7)</u>                                               | 48.028(7)(a)                      |
|                                                                        | Placement Preference              | Describe the action taken to<br>comply with statutory placement<br>preferences. |                                   |
| Vember of the Indian child's<br>extended family                        |                                   |                                                                                 | Insert                            |
| Foster Home licensed, approved or<br>specified by Indian Child's Tribe |                                   |                                                                                 | Insert                            |
| Indian Foster Home licensed or<br>approved by non-Indian authority     |                                   |                                                                                 | Insert                            |
| Group Home approved or operated<br>by Indian Tribe/Organization        |                                   |                                                                                 | Insert                            |
| Institution for children approved or<br>operated by Indian Tribe       |                                   |                                                                                 | Insert                            |
| Other                                                                  |                                   |                                                                                 | Insert                            |

### Voluntary Placement Agreement For An Indian Child:

| Undurating Placement Agreement For An Indian Child         Child agreement imust be certified by a could of completent justadication.)         Use of form: Completion of this form is volumetry. The form may be used to agree day build were agreed by child were agreed by child were ag | <ul> <li>Voluntary Placement Agreements (VPA) must be completed.</li> <li>Click the Insert button on the Documents tab of the ICWA</li> <li>Record page to open the Document Select page. Select the</li> <li>VPA - Indian Child radio button and click Continue.</li> <li>On the Agreements of Notices page, complete the required fields including performing a provider search to associate the correct provider and then click Save. The template can be launched from the Options drop-down.</li> <li>Print the template and Click Close and Return to eWiSACWIS to return to the Agreements and Notices page .</li> </ul> |
|----------------------------------------------------------------------------------------------------|----------------------------------------------------------------------------------------------------|
| <ul> <li>ICWA Forms:</li> <li>Indian Child Welfare Screen Out Report<br/>WI Statute 48.981</li> <li>CPS Report to Tribal Agent WI Statute<br/>48.981</li> <li>Screening for Child's Status as Indian</li> <li>Child's Biological and Family History</li> <li>Request for Confirmation of Child's Indi</li> </ul>                                                                                                    | <ul> <li>What resources are available for me to implement the Wisconsin<br/>Indian Child Welfare Act?</li> <li>1.) Section 48.028-WICWA</li> <li>2.) DCF Website-Tribal Affairs<br/>https://dcf.wisconsin.gov/wicwa</li> <li>3.) DCF-Active Efforts Guide<br/>https://dcf.wisconsin.gov/files/publications/pdf/464.pdf</li> <li>5.) WICWA Desk Aid<br/>https://dcf.wisconsin.gov/files/publications/pdf/2536.pdf</li> </ul>                                                                                                    |
|                                                                                                    | an                                                                                                    |

*E-mail: DCFhelpdesk@wisconsin.gov* (Use ONLY Case & Client IDs)

Tribal and Legislative Affairs Specialist WI Department of Children and Families-DSP 201 East Washington Ave. Madison, WI 53708-8916 Phone: (608) 422-6892

#### eWiSACWIS ICWA Quick Reference Guides: \*Documenting ICWA

https://dcf.wisconsin.gov/knowledgeweb/training/ewisacwisuser-guides/case-work

The Department of Children and Families is an equal opportunity employer and service provider. If you have a disability and need to access services, receive information in an alternate format, or need information translated to another language, please call (608) 266-8787. Individuals who are deaf, hard of hearing, deaf-blind or speech disabled can use the free Wisconsin Relay Service (WRS) - 711 to contact the department.